# 兰州财经大学陇桥学院

# 2020届毕业生春季线上双选会学生参会指南

## 青藤就业APP登录

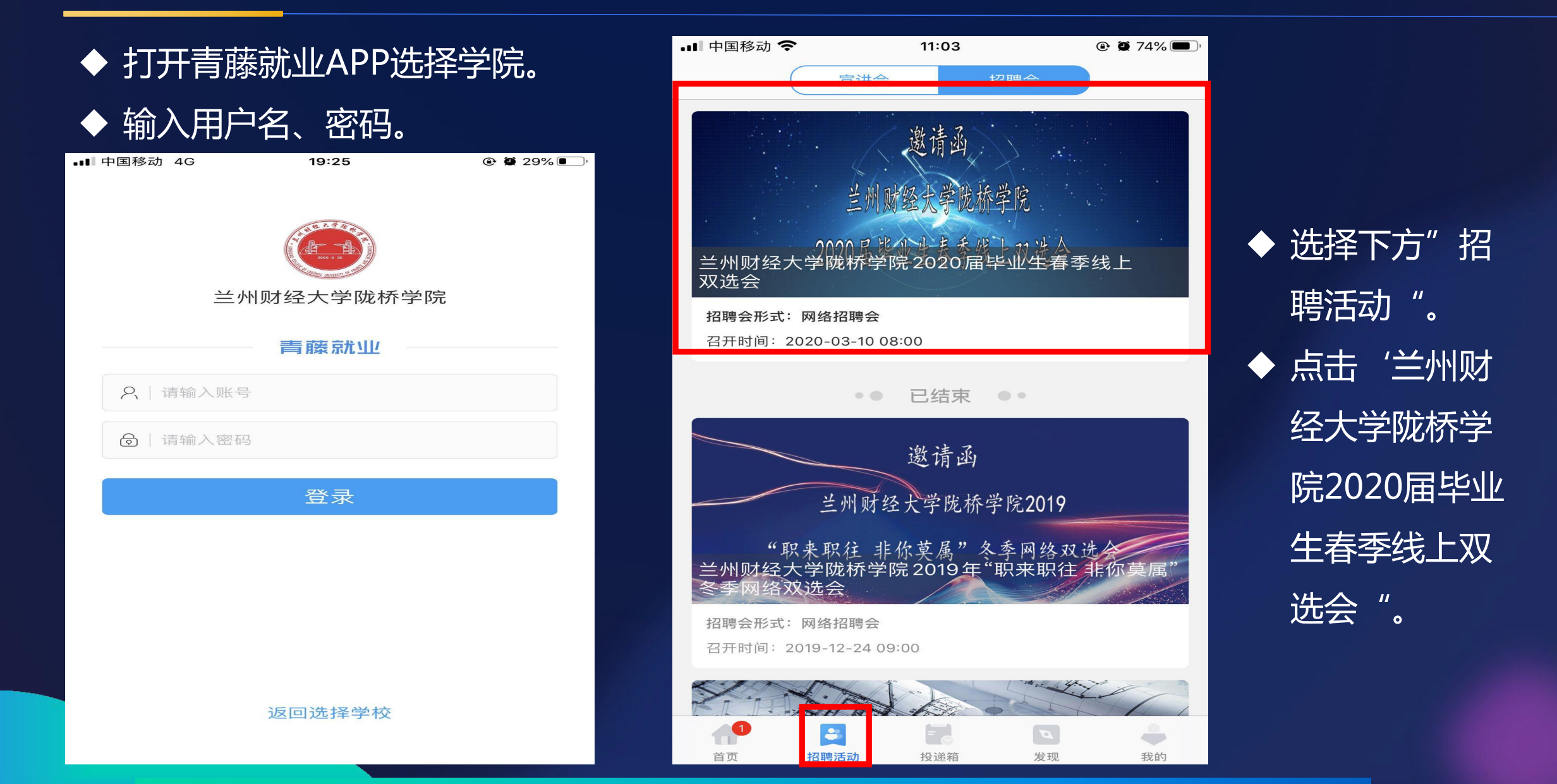

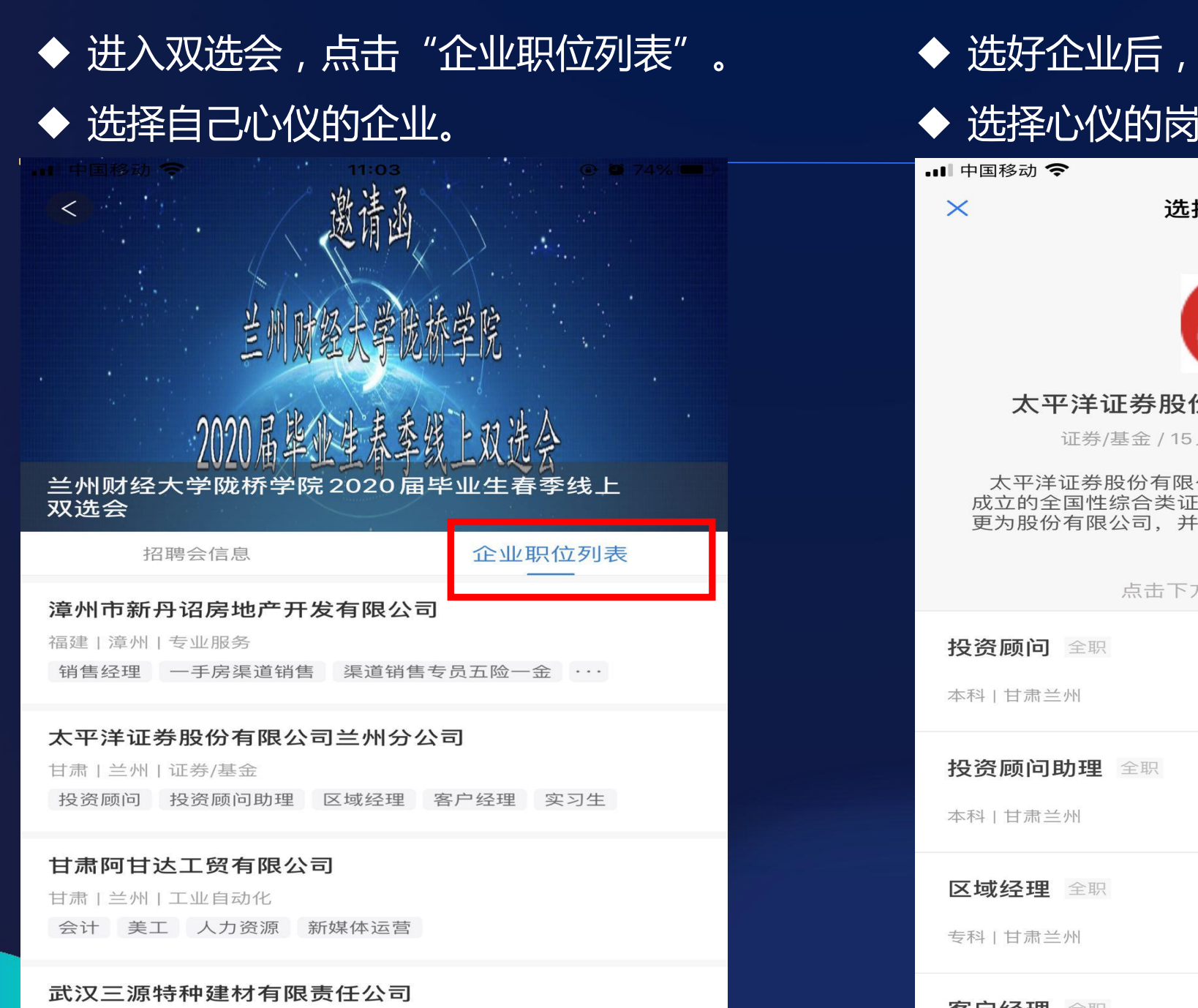

湖北 | 武汉 | 建筑/建材

◆ 选好企业后,点击进入该企业。

### ◆ 选择心仪的岗位。

| 💵 中国移动 🗢                      | 11:03                                             | 🕑 🖉 74% 🔳 )                       |
|-------------------------------|---------------------------------------------------|-----------------------------------|
| ×                             | 选择投递职位                                            |                                   |
|                               | 6                                                 |                                   |
| 太平洋证:                         | <b>劳股份有限公司兰</b><br>金/15人N下/民营/股份                  | 州分公司                              |
| 太平洋证券股(<br>成立的全国性综<br>更为股份有限公 | 分有限公司是2004年在<br>合类证券公司。2007年<br>司,并在上海证券交易序<br>展开 | 前正亚<br>云南昆明注册<br>,公司整体变<br>斫上市,成为 |
| Ę                             | 京击下方职位以投递简历                                       | Ĵ                                 |
| 投资顾问 全职                       |                                                   | 7k-14k                            |
| 本科   甘肃兰州                     |                                                   |                                   |
| <b>投资顾问助理</b> 全本科   甘肃兰州      | と职                                                | 4k-6k                             |
| <b>区域经理</b> 全职<br>专科   甘肃兰州   |                                                   | 4k-6k                             |
| 客户经理 全职                       |                                                   | 3k-5k                             |

### ◆ 选好心仪的岗位后,点击"投递简历"。

#### ■职位描述

- (1) 为客户提供适当的证券投资顾问服务;
- (2) 向客户介绍及推介符合客户需求的各类产品及服务;
- (3) 收集和管理客户信息和档案,充分了解客户需求,处理客户有关咨询、建议及投诉,跟踪客户使用服务情况并及时反馈。

#### 任职要求

- 1、本科及以上学历,金融、经济、财经管理、理工类等专业 优先;
- 2、两年证券行业投资经验;
- 3、有资源者优先,有较强的投资分析能力和营销能力;
- 4、良好的换位思考、团队协作、沟通协调能力;
- 5、抗压能力、环境适应能力突出;
- 6、有志于在证券行业长远发展;
- 7、具有证券从业资格、基金从业资格、投资顾问职业资格。

#### 工作地点

♀ 甘肃兰州城关区甘南路伊真大厦8楼

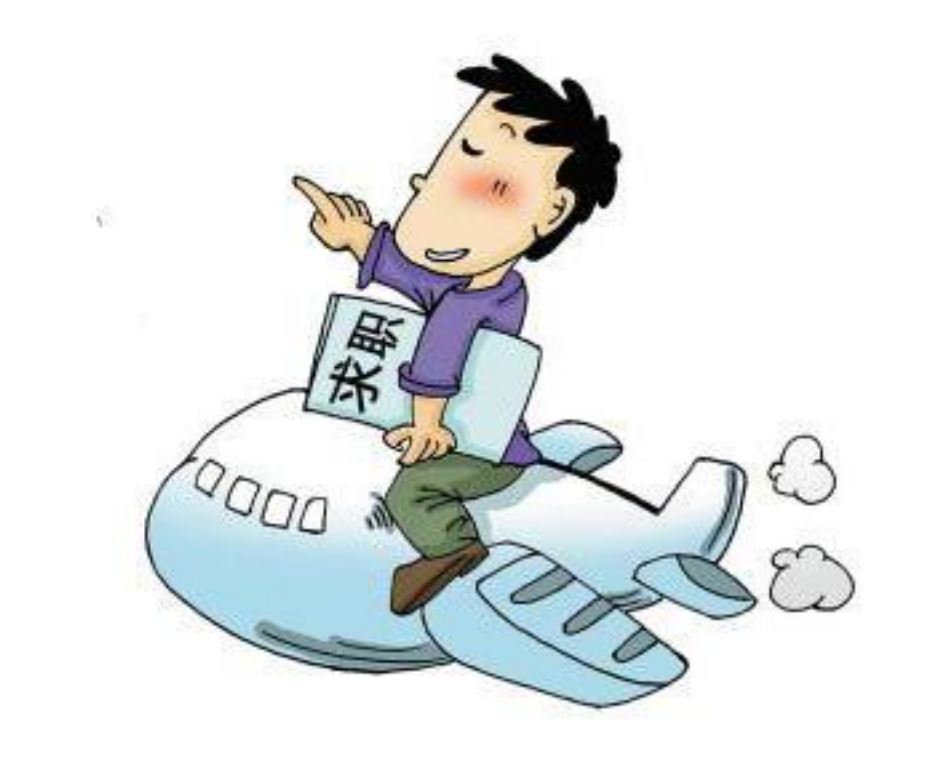

投递简历

>

## 智慧就业平台登录

## 登录网址: http://lzlqc.bestsep.com/

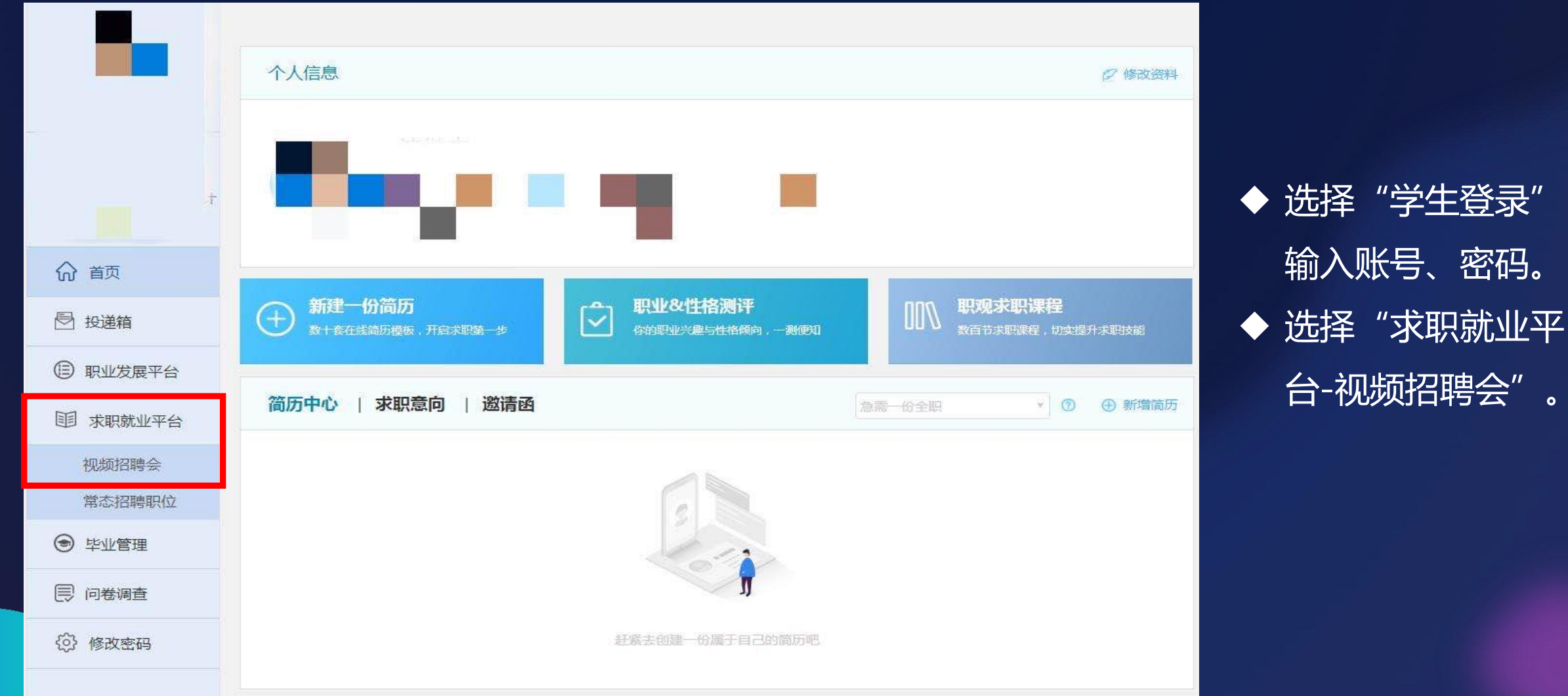

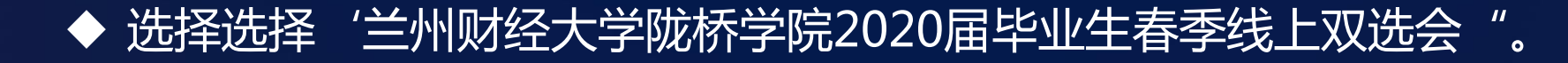

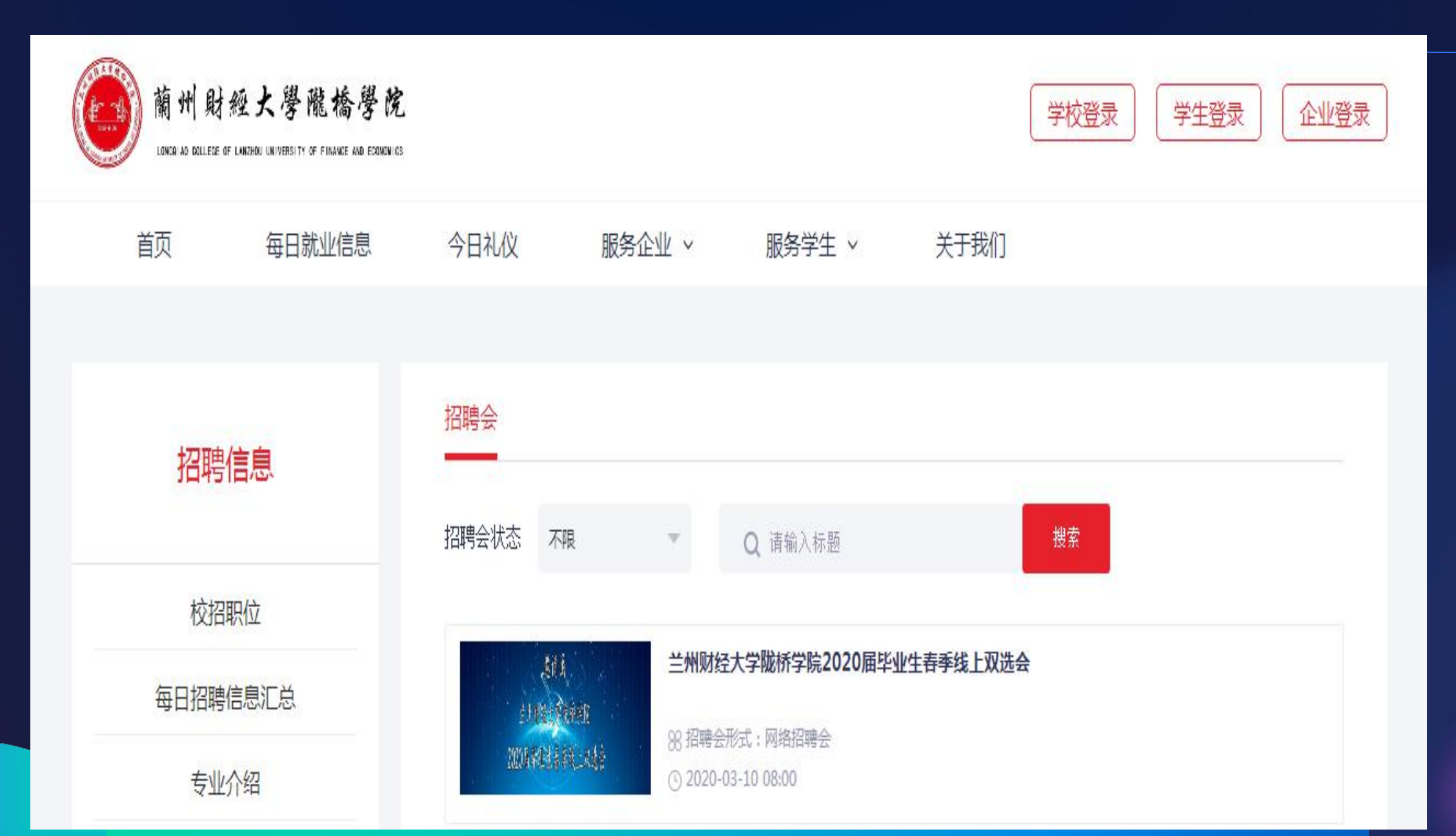

### ◆ 进入双选会,点击"企业职位列表",选择心仪的企业。

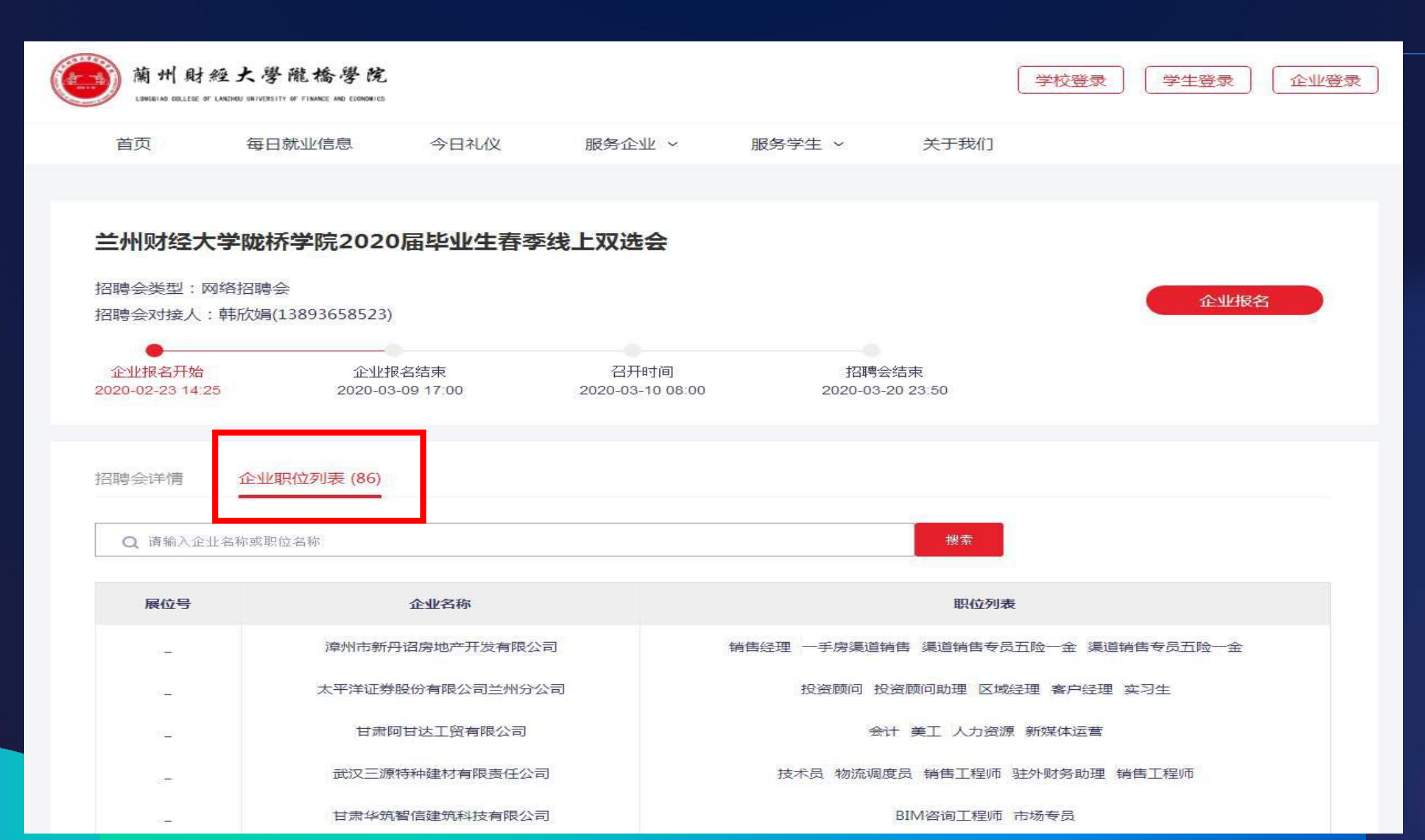

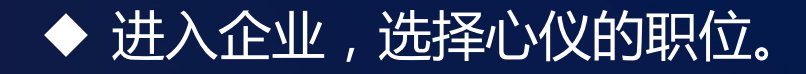

| 前 f | Hl 財經大學隴橋學院<br>AG COLLERE OF LAREHED UNIVERSITY OF FIRANCE AND ECONOMICS                                                                                                    |                              |              |              |      | 学校登录 学生登录 1                                               |
|-----|----------------------------------------------------------------------------------------------------|------------------------------|--------------|--------------|------|-----------------------------------------------------------|
| 首页  | 每日就业信息                                                                                                    | 今日礼仪                         | 服务企业 ~       | 服务学生 ~       | 关于我们 |                                                           |
|     | ● 一章 一章 一章 一章 """"<br>● 小章 一章 一章 一章 一章 一章 一章 一章 一章 一章 一章 一章 一章 一章                                                                                                    | 三 <b>源</b><br>称:武汉三源特种建材有限责( | 王公司          |              |      |                                                           |
|     | 企业介绍                                                                                                    |                              |              |              |      | 基本信息                                                      |
|     | 武汉三源特种建材有限责任公司成立于2001年,是国内先进的混凝土外加剂研发、生产、销售企业。旗下拥有氧化镁膨胀剂、高性能混凝土膨胀剂、水化热抑制剂、减水剂、速凝剂、套筒灌浆料等多条产品生产线。产品曾应用于上海世博轴、成都天府国际机场、京沈高铁、湖北省博物馆、武昌火车站、深圳大运中心、浦东国际机场、广州电视塔、温州香格里拉大酒店、空中华西村等近4万个大型工程项目。 |                              |              |              |      | 行业领域:建筑/建材<br>企业性质:民营/股份制企业<br>企业规模:500-2000人<br>地 点:湖北武汉 |
|     | 招聘职位                                                                                                    |                              |              |              |      |                                                           |
|     | 技术员 全职                                                                                                    | 4K-6                         | 5K 本科 湖北武    | 汉 截止日期:06-3  | 0    |                                                           |
|     | 物流调度员全职                                                                                                    | 4K-5k                        | 《 学历不限   湖北运 | 武汉 截止日期:06-3 | 0    |                                                           |
|     | 销售工程师全职                                                                                                    | 5K-8                         | 8K 本科   湖北武  | 汉 截止日期:06-3  | 0    |                                                           |

驻外财务助理 全职 4K-5K 本科 | 湖北武汉 截止日期:06-30

## ◆ 最后在左下角的位置,点击"投递简历"。

| 蘭州財                                                                                                    | 經大學隴橋學院<br>BF LANCHOU UNIVERSITY OF FINANCE AND ECONOMICS |             |        |        |      | 学校登录 学生登录 企业登录                                                                              |  |
|----------------------------------------------------------------------------------------------------|-----------------------------------------------------------|-------------|--------|--------|------|---------------------------------------------------------------------------------------------|--|
| 首页                                                                                                    | 每日就业信息                                                    | 今日礼仪        | 服务企业 ~ | 服务学生 🗸 | 关于我们 |                                                                                             |  |
|                                                                                                    |                                                           |             |        |        |      |                                                                                             |  |
| 职位详情                                                                                                    |                                                           |             |        |        |      |                                                                                             |  |
| <b>销售工程师【全职】 5000-8000</b><br>本科   湖北武汉   截止日期:06-30<br>( ) ( ) ( ) ( ) ( ) ( ) ( ) ( ) ( ) ( )                              |                                                           |             |        |        |      | 3 汤 特 种 支 材<br>武汉三源特种建材有限责任公司                                                               |  |
|                                                                                                    |                                                           |             |        |        |      | ◎ 性质:民营/股份制企业                                                                               |  |
| 管理科学与工程类,管理科学,信息管理与信息系统,工程管理,房地产开发与管理,工程造价,保密管理,工商管理类,工商管理,<br>市场营销,会计学,财务管理,国际商务,人力资源管理,审计学,资产评估,物业管理,文化产业管理,劳动关系,体育经济与管理,财 |                                                           |             |        |        |      | <ul> <li>魚 规模: 500-2000人</li> <li>☆ 所在地区:湖北武汉青山区</li> <li>◎ 詳細地址: 工人村都市工业図南E区12号</li> </ul> |  |
| 职位描述                                                                                                    |                                                           |             |        |        |      | 企业介绍: 武汉三源特种建材有限责任公司<br>成立于2001年 - 早国内先进的混凝于外加刻                                             |  |
| 建筑客户寻访谈判,项目供货与对账回款,日常客情维护等。                                                                                                  |                                                           |             |        |        |      | 研发、生产、销售企业。旗下拥有氧化镁膨胀<br>剂、高性能混凝土膨胀剂、水化热抑制剂、减<br>水剂、速凝剂、套筒灌浆料等多条产品生产                         |  |
| 【任职要求                                                                                                    |                                                           |             |        |        |      | 线。产品曾应用于上海世博轴、成都天府国<br>查看公司详情                                                               |  |
| 专业不限,有4                                                                                                    | 较强的成就动机,沟通能力强                                             | 虽。能驻湖北省外工作。 |        |        |      |                                                                                             |  |
| 投送简历                                                                                                    |                                                           |             |        |        |      |                                                                                             |  |